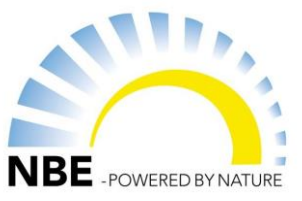

Åben "Styring" i menuen på nbe.dk - vælg f.eks. Version 16 - klik på v16.0414 SD kort. Programmet er nu downloaded og findes i "seneste downloadhistorik"

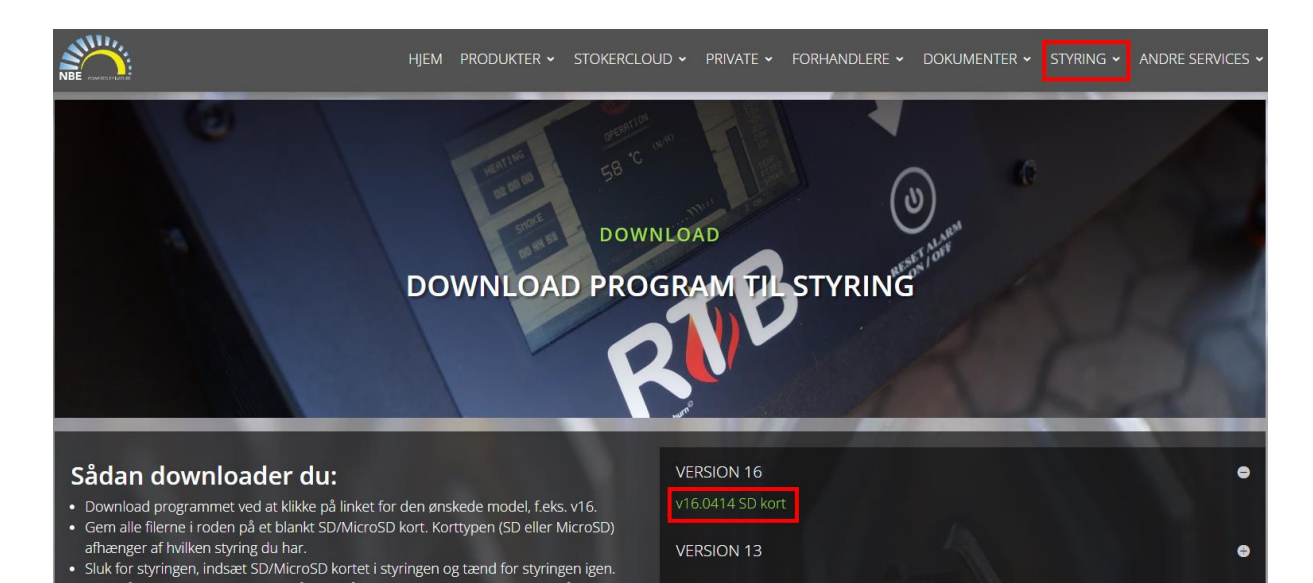

Indsæt et SD-kort i computerens kortlæser -Hvis ikke "stifinder" automatisk åbner, så skal du selv åbne den – Højre klik og vælg "Formatér" i menuen (...)

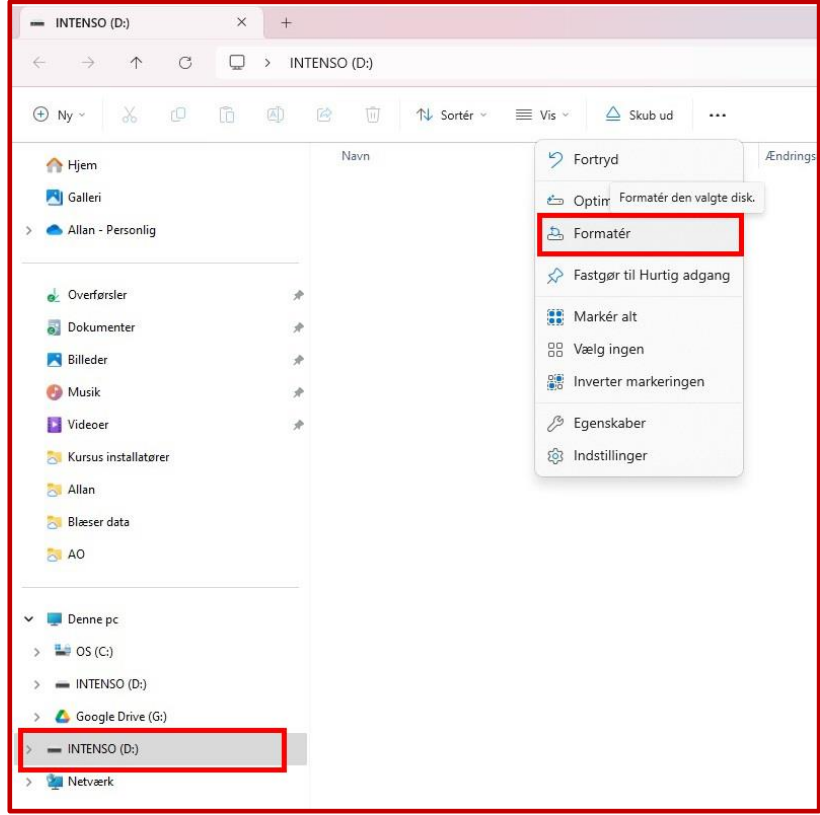

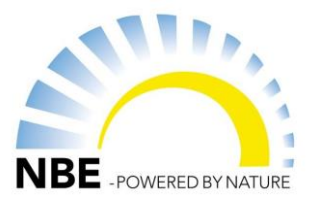

### Vælg "Start"

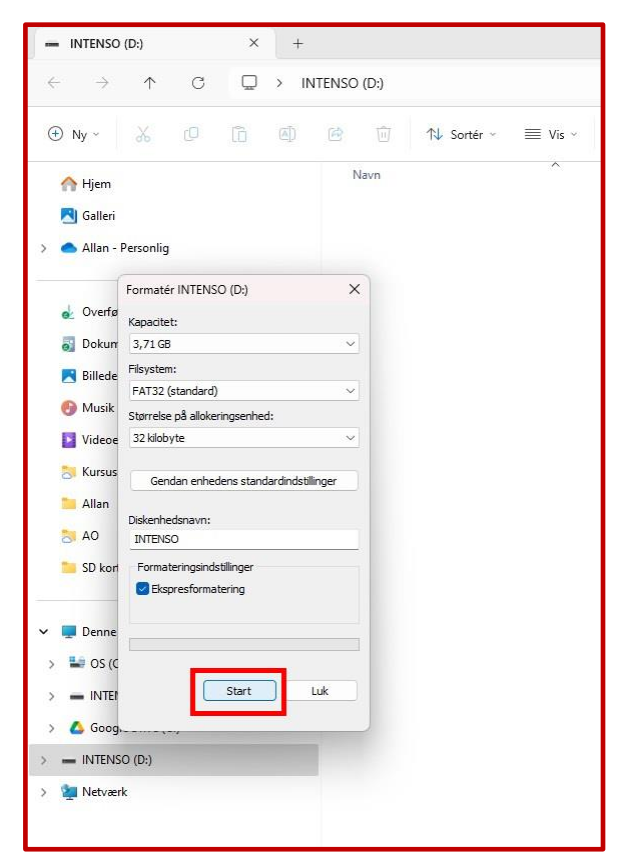

### Vælg "OK"

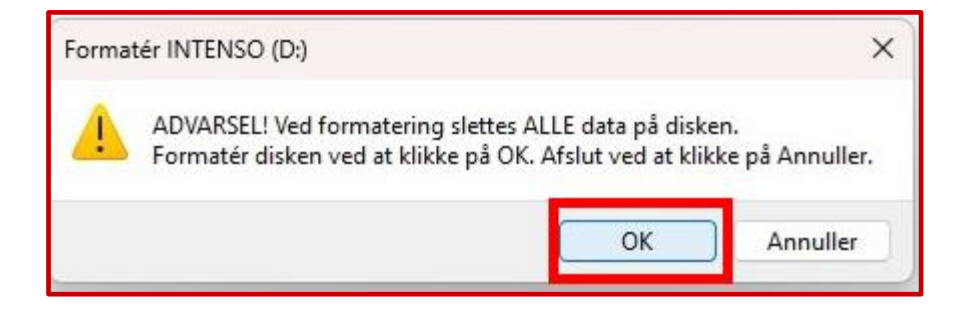

### Vælg "Ok"

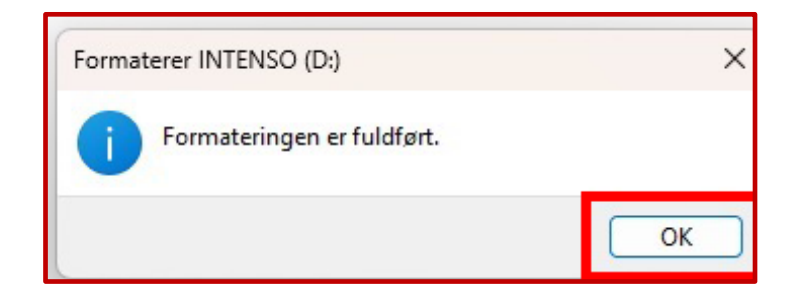

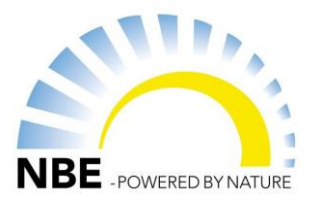

Vælg "Overførsler" i Stifinder menuen.

| 🛓 Over  |                          |   |             |                |                                    |             |                     |                  |                 |           |
|---------|--------------------------|---|-------------|----------------|------------------------------------|-------------|---------------------|------------------|-----------------|-----------|
| ~       | $\rightarrow$ $\uparrow$ | С | $\square$ > | Overf          | ørsler >                           |             |                     |                  |                 |           |
| + Ny    | ~ ×                      | Q | 6           | <u>a</u> ]) (e | )<br>Ū                             | ↑↓ Sortér ~ | $\equiv$ Vis $\sim$ | ·                |                 |           |
| A Hje   | em                       |   |             | ~              | Navn<br>I dag                      |             |                     | Ændringsdato     | Туре            | Størrelse |
| > 📥 All | > Allan - Personlig      |   |             |                | <mark>≽=</mark> 16_0_414_green (2) |             |                     | 16-09-2024 09:01 | ZIP-komprimeret | 1.649 KB  |
| e Ov    | erførsler                |   |             | *              |                                    |             |                     |                  |                 |           |
| Do      | kumenter                 |   |             | *              |                                    |             |                     |                  |                 |           |

Klik på filen "16\_0\_0414\_green" og træk filen over til, her INTENSO (D:) (SD-kortet)

| 👱 Overførsler X +                    |                        |                  |                 |           |
|--------------------------------------|------------------------|------------------|-----------------|-----------|
|                                      | verførsler >           |                  |                 |           |
| ⊕ Ny ~ 🔏 🗗 🗈 🗐                       | 🖻 🗊 🛝 Sortér 🗸 🧮 Vis 🗸 | Co Udpak alle    |                 |           |
| A Hjem                               | Navn                   | Ændringsdato     | Туре            | Størrelse |
| 🔁 Galleri                            | ∼Idag                  |                  |                 |           |
| > 📥 Allan - Personlig                | • 16_0_414_green (2)   | 16-09-2024 09:01 | ZIP-komprimeret | 1.649 KB  |
| Vverførsler                          |                        |                  |                 |           |
| 🛃 Dokumenter 🖉                       |                        |                  |                 |           |
| 🔀 Billeder 🛷                         |                        |                  |                 |           |
| 🚱 Musik 💉                            |                        |                  |                 |           |
| 🛐 Videoer 🛷                          |                        |                  |                 |           |
| 🌅 Kursus installatører               |                        |                  |                 |           |
| 🎘 Allan                              |                        |                  |                 |           |
|                                      | *                      |                  |                 |           |
| 5 SD kort bilk                       |                        |                  |                 |           |
| V 📮 Denne pc                         |                        |                  |                 |           |
| > 🐸 OS (C;)                          |                        |                  |                 |           |
|                                      |                        |                  |                 |           |
| ✓ ▲ Google Drive (G:) → Els + +il II |                        |                  |                 |           |
|                                      |                        |                  |                 |           |
| ) (a) Mit drev                       |                        |                  |                 |           |
|                                      |                        |                  |                 |           |
|                                      |                        |                  |                 |           |
|                                      |                        |                  |                 |           |

INTENSO (D:)

( Ny ~

A Hjem

RI Galleri

Allan - Personlig

d Overførsler

J Dokumenter

R Billede

6 Musik

Videoe

SI Allan

OA 15

😸 Kursus installate

SD kort billeder

INTENSO (D:)

16\_0.414.green (2)
 Google Drive (G:)
 Fællesdrev
 Mit drev
 Mit drev
 INTENSO (D:)
 16\_0.414.green (2)
 Netværk

> 📮 Denne pc

↑ C

X

× +

□ > INTENSO (D:) >

(□ 1 A) 1 IN Sortér ~ ■ Vis ~

⊨ 16\_0\_414\_green (2)

Navn

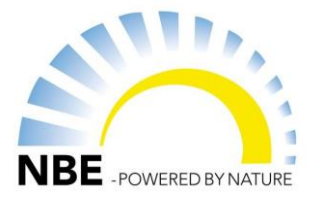

Ændringsda

15-09-2024 (

🐻 Udpak alle 🛛 🚥

Enter

Ctrl + Shift + C

Gennemse...

Alt + Enter

X 0 0 0 0

a Åbn

🙆 Del

🐻 Udpak alle...

🔗 Fastgør til Start

😭 Føj til Favoritter

门 Komprimer til...

🔝 Kopiér som sti

Begenskaber

Oel med Skype

3 Vis Flere indstillinger

8 Åbn med

Åbn på ny fane

Abn i nvt vindue

🔗 Fastgør til Hurtig adgang

Vælg (her) INTENSO (D:) i Stifinder under "Mit Drev" Marker Zip-mappen "16\_0\_414\_green og højre klik og vælg "Udpak alle..."

Vælg "Gennense.."

Marker (Her) INTENSO (D:) i "Stifinder" og klik "Vælg mappe"

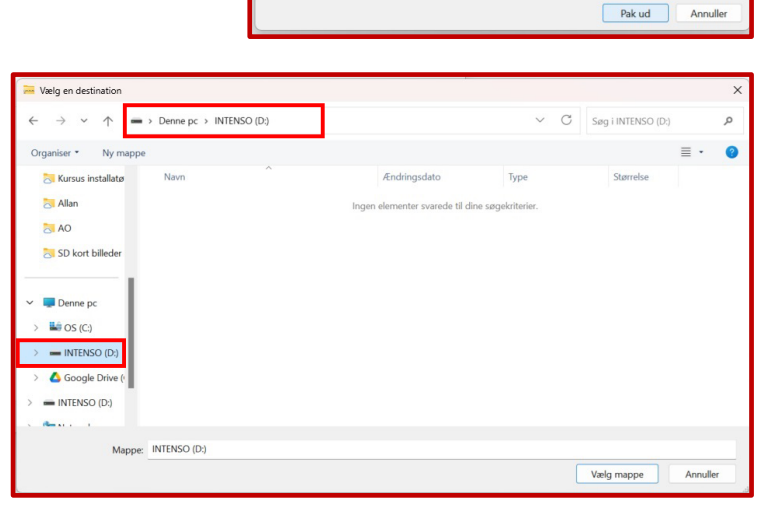

Udpak ZIP-komprimerede mapper
 Vælg en destination, og udpak filer

Filerne pakkes ud til denne mappe D:\16\_0\_414\_green (2)

🗹 Vis filerne, når udpakningen er fuldført

4

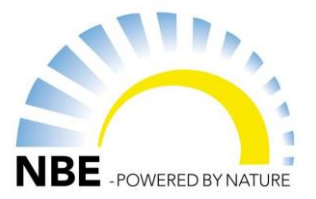

#### Klik "Pak ud"

|    |                                     | ×  |
|----|-------------------------------------|----|
| (- | 🖮 Udpak ZIP-komprimerede mapper     |    |
|    | Vælg en destination, og udpak filer |    |
|    | Filerne pakkes ud til denne mappe:  |    |
|    | D:\ Gennemse                        |    |
|    | Pakud                               | Pr |
|    |                                     |    |
|    |                                     |    |

### Filen udpakkes

34% er fuldført
 X
Kopierer 226 elementer fra 16\_0\_414\_green (2) til INTENSO (D:)
34% er fuldført
 II ×

 Flere oplysninger

Når filen er udpakket, slettes den oprindelige Zipmappe ved at markere den, højreklikke og vælg "Slet" (Delete)

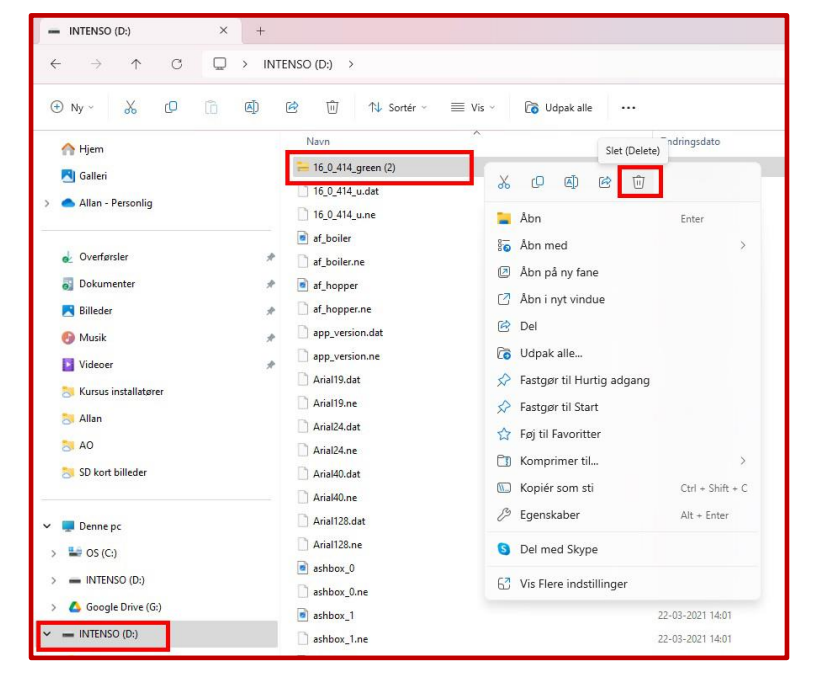

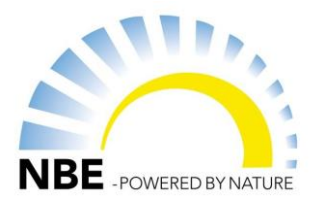

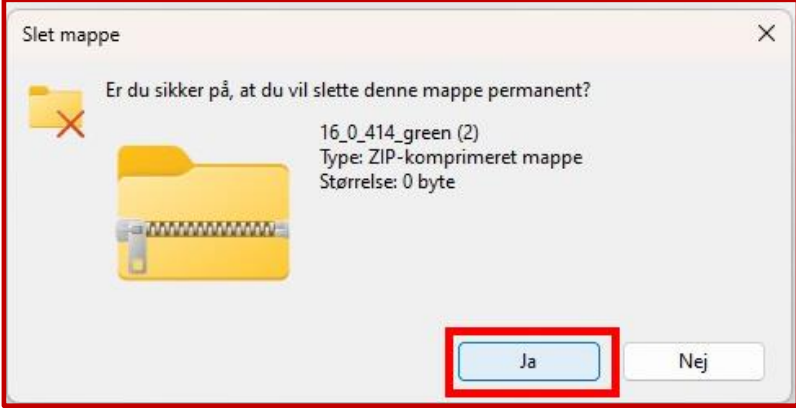

Klik på "Skub ud" i topmenuen. Når stifinder er lukket kan SD-kortet fjernes fra kortlæseren og kortet er nu klar til at bruge.

| - INTENSO (D:) × +   |                 |                                                                                      |         |           |  |  |  |
|----------------------|-----------------|--------------------------------------------------------------------------------------|---------|-----------|--|--|--|
|                      | itenso (D:) >   | Skub det valgte drev eller den valgte enhed ud, eller<br>Fjern drevet eller enheden. |         |           |  |  |  |
| ⊕ Ny × 🔏 🖓 🛱 🖾       | 🖻 🔟 🏷 Sortér -  | ≡ Vis × 🛆 Skub ud ····                                                               |         |           |  |  |  |
| A Hjem               | Navn            | Ændringsdato                                                                         | Туре    | Størrelse |  |  |  |
| Galleri              | 16_0_414_u.dat  | 03-06-2024 11:31                                                                     | DAT-fil | 512 KB    |  |  |  |
| Allan Derronlia      | 🗋 16_0_414_u.ne | 22-03-2021 14:01                                                                     | NE-fil  | 1 KB      |  |  |  |
| Allan - Personing    | if_boiler       | 02-01-2023 15:31                                                                     | BMP-fil | 78 KB     |  |  |  |
|                      | af_boiler.ne    | 02-01-2023 15:50                                                                     | NE-fil  | 1 KB      |  |  |  |
| overførsler 🖋        | af_hopper       | 02-01-2023 15:32                                                                     | BMP-fil | 89 KB     |  |  |  |
| 👸 Dokumenter 🛷       | af_hopper.ne    | 02-01-2023 15:50                                                                     | NE-fil  | 1 KB      |  |  |  |
| 🔀 Billeder 🖉         | app_version.dat | 04-06-2024 11:39                                                                     | DAT-fil | 1 KB      |  |  |  |
| 🚱 Musik 🖉            | app_version.ne  | 22-03-2021 14:01                                                                     | NE-fil  | 1 KB      |  |  |  |
| Videoer #            | Arial19.dat     | 22-03-2021 14:01                                                                     | DAT-fil | 52 KB     |  |  |  |
| Kursus installatorer | 🗋 Arial19.ne    | 22-03-2021 14:01                                                                     | NE-fil  | 1 KB      |  |  |  |
|                      | 🗋 Arial24.dat   | 22-03-2021 14:01                                                                     | DAT-fil | 72 KB     |  |  |  |
| Ol Allan             | Arial24.ne      | 22-03-2021 14:01                                                                     | NE-fil  | 1 KB      |  |  |  |
| AO                   | 🗋 Arial40.dat   | 22-03-2021 14:01                                                                     | DAT-fil | 160 KB    |  |  |  |
| 😽 SD kort billeder   | 🗋 Arial40.ne    | 22-03-2021 14:01                                                                     | NE-fil  | 1 KB      |  |  |  |
| <u>.</u>             | Arial128.dat    | 22-03-2021 14:01                                                                     | DAT-fil | 16 KB     |  |  |  |
| 🗸 💻 Denne pc         | Arial128.ne     | 22-03-2021 14:01                                                                     | NE-fil  | 1 KB      |  |  |  |
| > 🐸 OS (C:)          | ashbox_0        | 22-03-2021 14:01                                                                     | BMP-fil | 4 KB      |  |  |  |
| ) - INTENSO (D-)     | ashbox_0.ne     | 22-03-2021 14:01                                                                     | NE-fil  | 1 KB      |  |  |  |
| Consta Drive (C)     | ashbox_1        | 22-03-2021 14:01                                                                     | BMP-fil | 4 KB      |  |  |  |
| > Google Drive (u:)  | ashbox_1.ne     | 22-03-2021 14:01                                                                     | NE-fil  | 1 KB      |  |  |  |
| > INTENSO (D:)       | ashbox_2        | 22-03-2021 14:01                                                                     | BMP-fil | 4 KB      |  |  |  |
| > 🧤 Netværk          | ashbox_2.ne     | 22-03-2021 14:01                                                                     | NE-fil  | 1 KB      |  |  |  |

Hvis kortet ikke virker, kan det være nødvendigt at tage en nyt SD-Kort og følge "Step 1 til 17"

Klik "Ja"